添付ファイルのそのボタン - 本当に押しちゃって大丈夫?

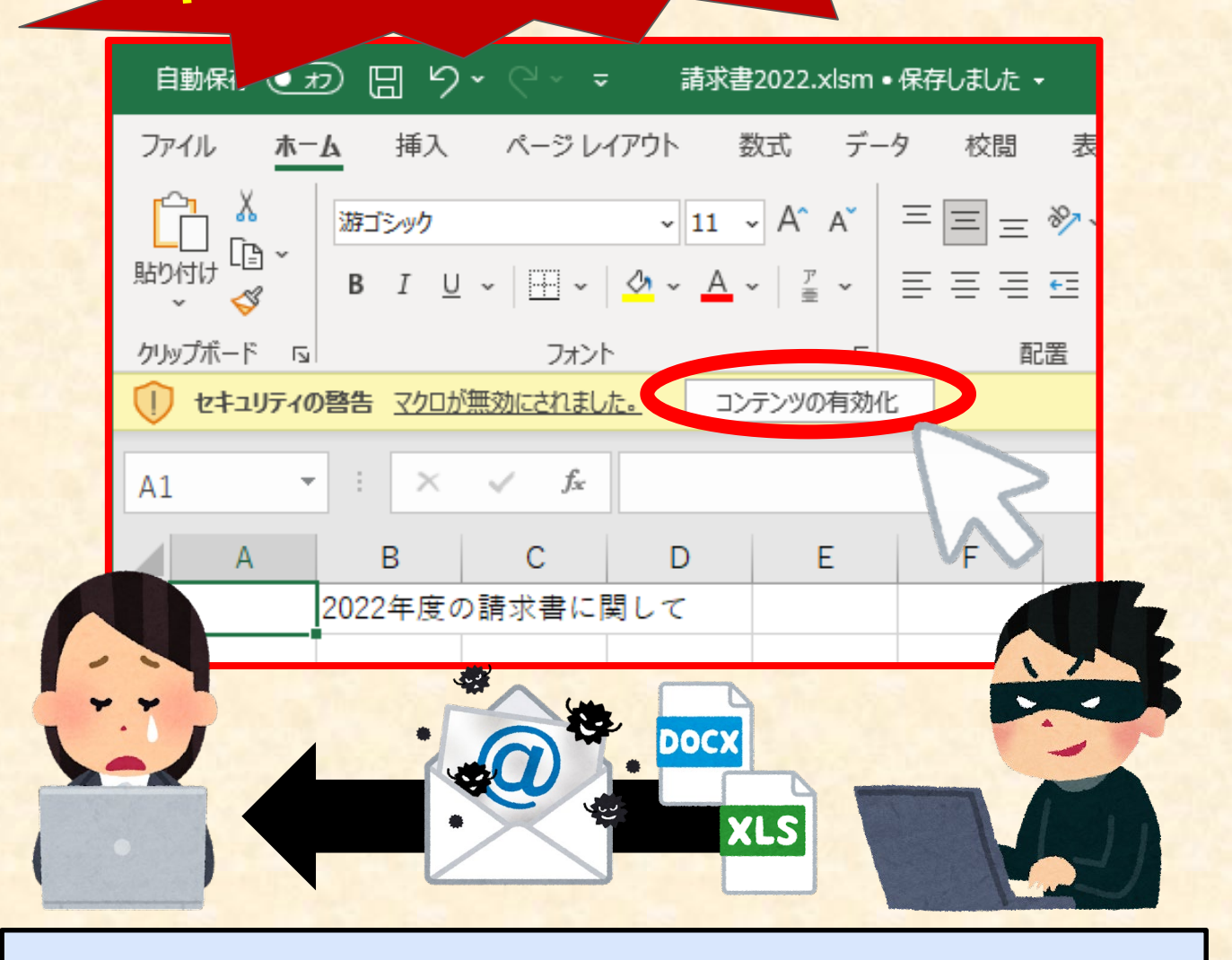

## <u>危険なコンピュータウイルス「Emotet」が大流行中!!</u>

とっても便利なメールの添付ファイルですが、この添付ファイルを開 いた際に、安易にコンテンツの有効化ボタンを押していませんか?? 実はそのボタン、とっても危ないコンピュータウイルス 「Emotet」の<u>感染ボタン</u>かもしれませんよ??

## <u>まず、設定を確認しましょう</u>

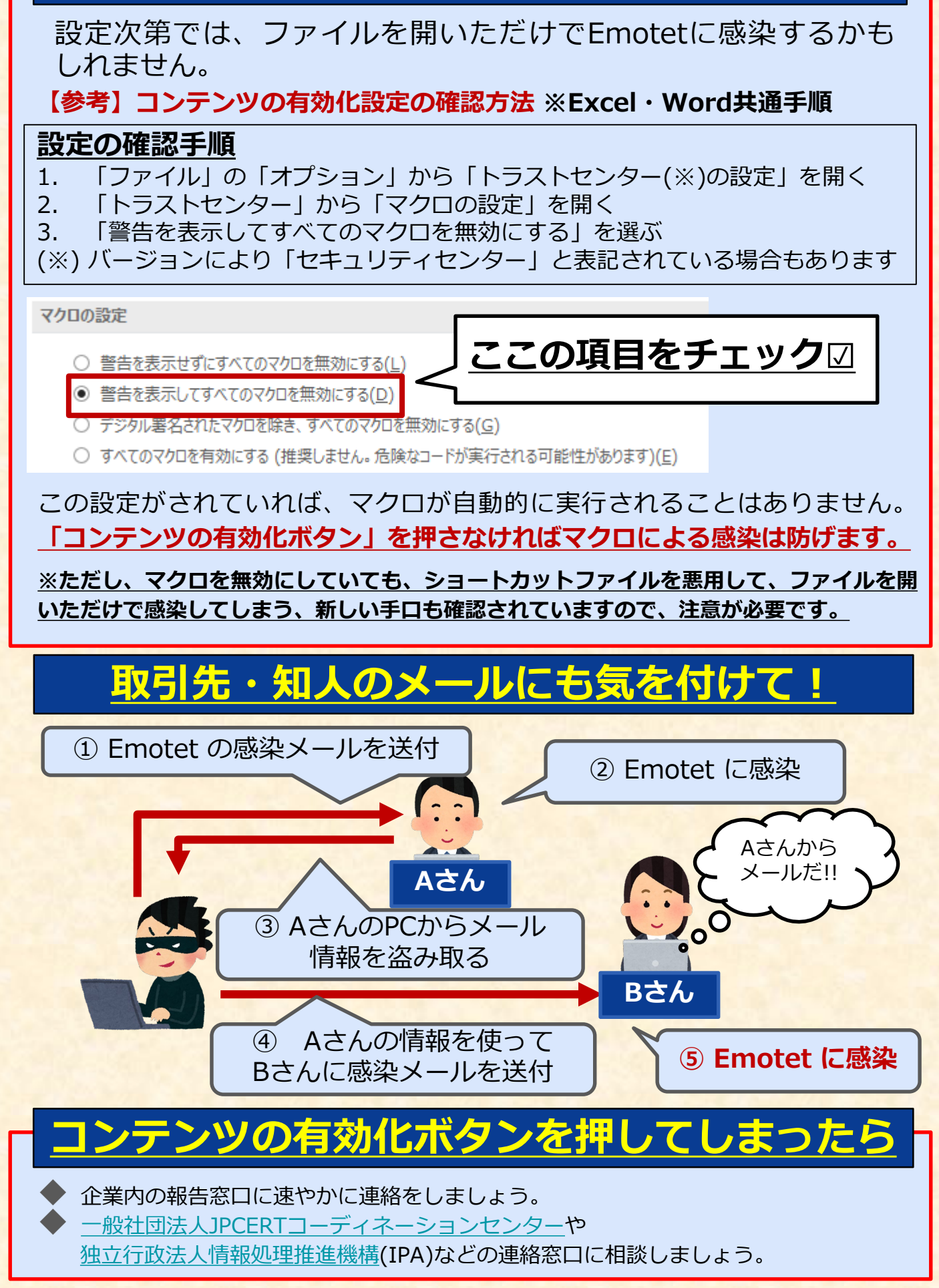